Aplikasi Pencarian Fidusia AHU

AHU adalah sebuah badan pemerintahan yang mempusatkan sistem ini untuk pelayanan masyarakat terutama seluruh notaris diimplementasikan dalam sebuah aplikasi. Sebuah web aplikasi mengenai sistem aplikasi online menggunakan web base desktop dan web base mobile. Aplikasi informasi pelayanan masyarakat ini membantu karena dengan adanya sistem ini, masyarakat dan notaris dapat mengetahui informasi tentang pencarian fidusia dalam website ini. Layanan ini dapat diakses dimana saja menggunakan desktop, table, atau smart phone menggunakan internet.

## AHU Front End

Untuk mengatur tampilan dari aplikasi pencarian fidusia cukup dengan mengklik http://ahu.go.id/pencarian/fidusia pada browser. Berikut penjelasan secara singkat yang perlu diketahui dalam mengatur aplikasi fidusia.

### 1. Halaman Home

Setelah berhasil membuka halaman website http://ahu.go.id aplikasi pencarian fidusia, maka akan tampil halaman seperti berikut :

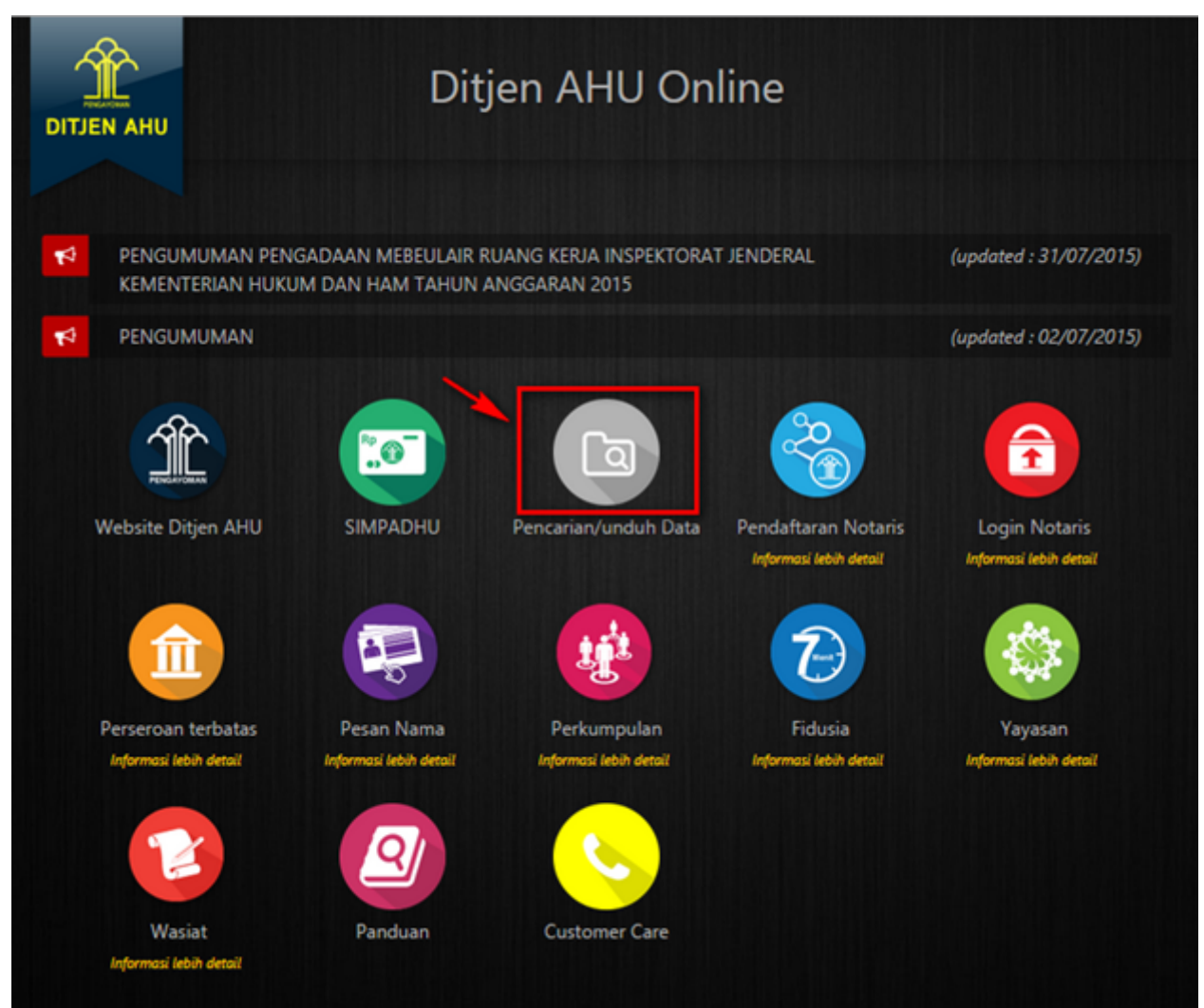

Kemudian klik tombol fidusia untuk masuk ke halaman pencarian fidusia, berikut tampilannya :

fidusia

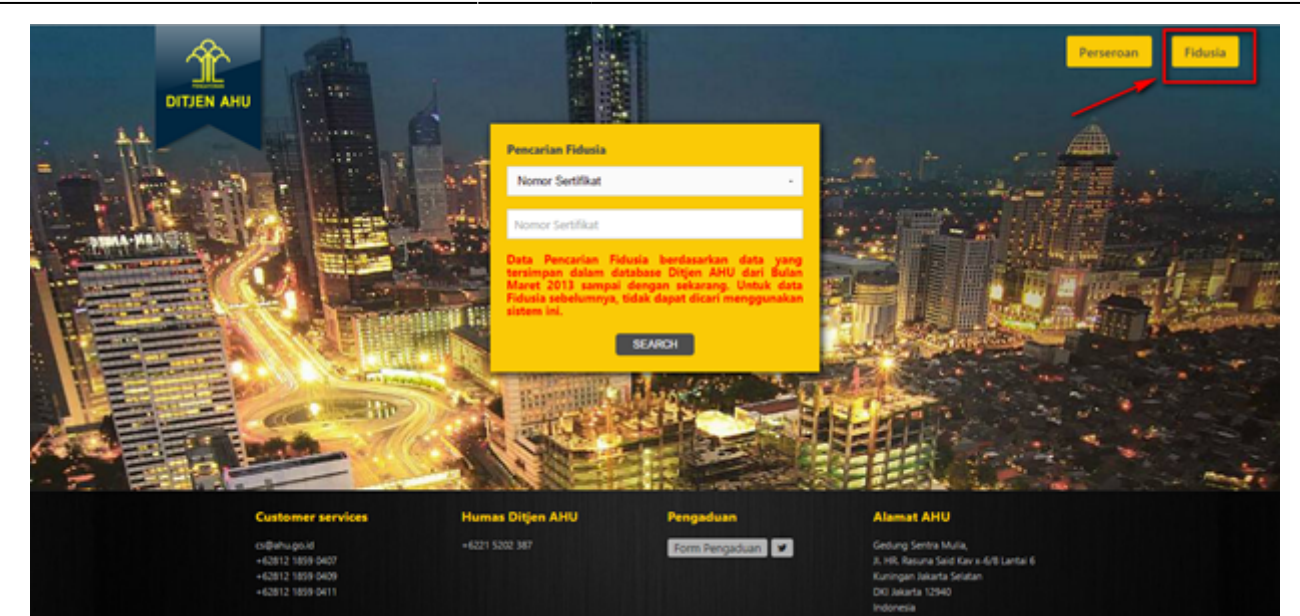

Maka akan muncul halaman pencarian fidusia :

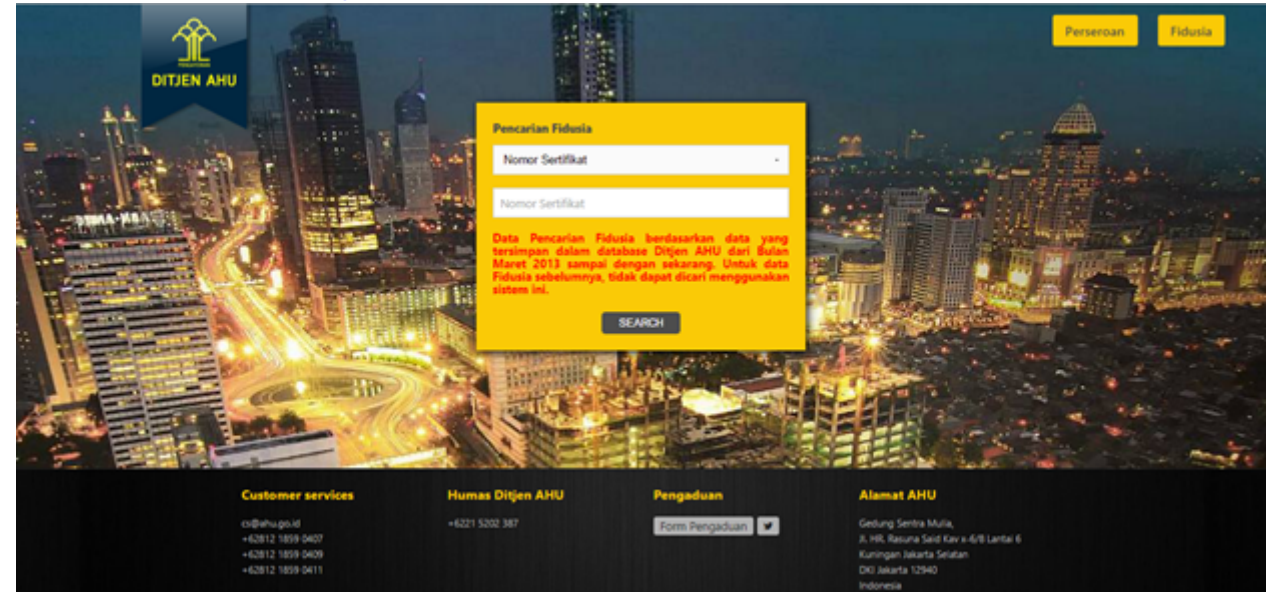

Pada tampilan pencarian fidusia diatas ada beberapa fitur yang bisa digunakan:

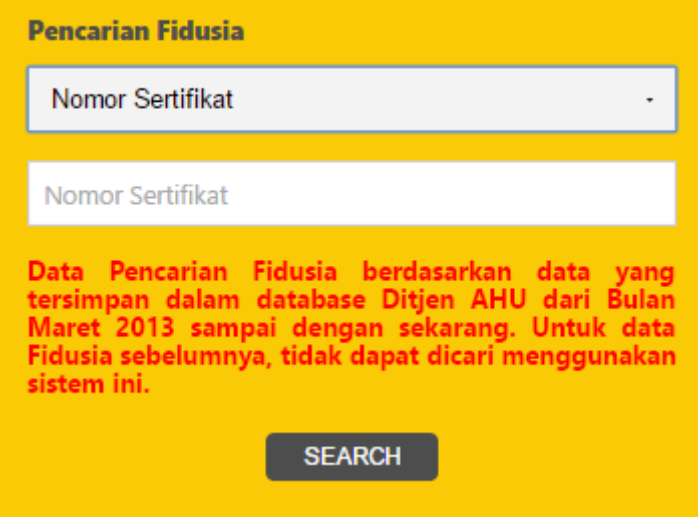

Pada pilihan pencarian fidusia terdapat beberapa pilihan pencarian berikut :

| Nomor Sertifikat            |  |
|-----------------------------|--|
| Nomor Sertifikat            |  |
| Obyek Berserial Nomor       |  |
| Obyek Tidak Berserial Nomor |  |
| Pemberi Fidusia             |  |

### Berdasarkan nomor sertifikat

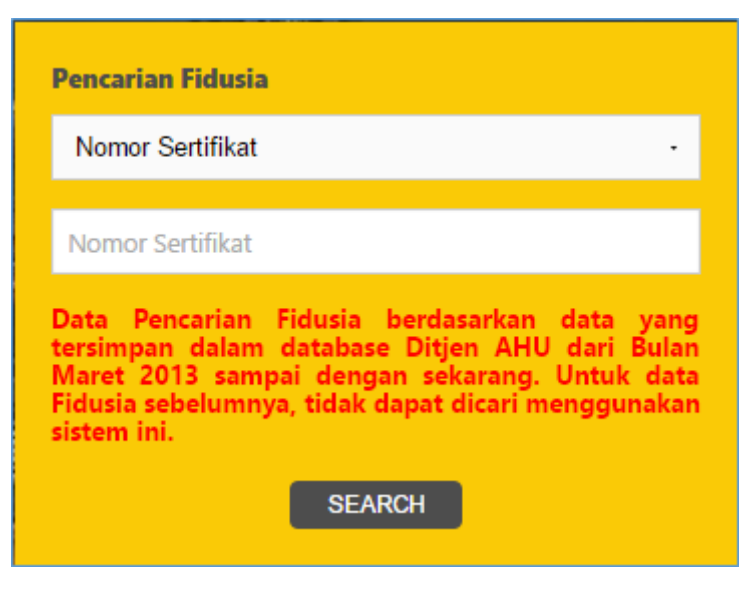

• Berdasarkan Objek Berserial Nomor

|   | Pencarian Fidusia          |   |
|---|----------------------------|---|
|   | Obyek Berserial Nomor -    |   |
|   | pilih ·                    |   |
|   | – pilih –                  |   |
|   | Kendaraan Roda Dua         |   |
|   | Kendaraan Roda Empat       |   |
|   | Kendaraan Lainnya          |   |
|   | Alat Pertanian             |   |
|   | Alat Berat                 |   |
|   | Saham                      |   |
|   | Obligasi                   |   |
| - | Aset Lainnya               |   |
|   | Kendaraan Roda Tiga        |   |
|   | Kendaraan Roda Enam        | 3 |
|   | Kendaraan Roda Sepuluh     | 4 |
| - | Kendaraan Roda Dua Belas   |   |
|   | Kendaraan Roda Empat Belas |   |

Berdasarkan Objek Tidak Berserial Nomor

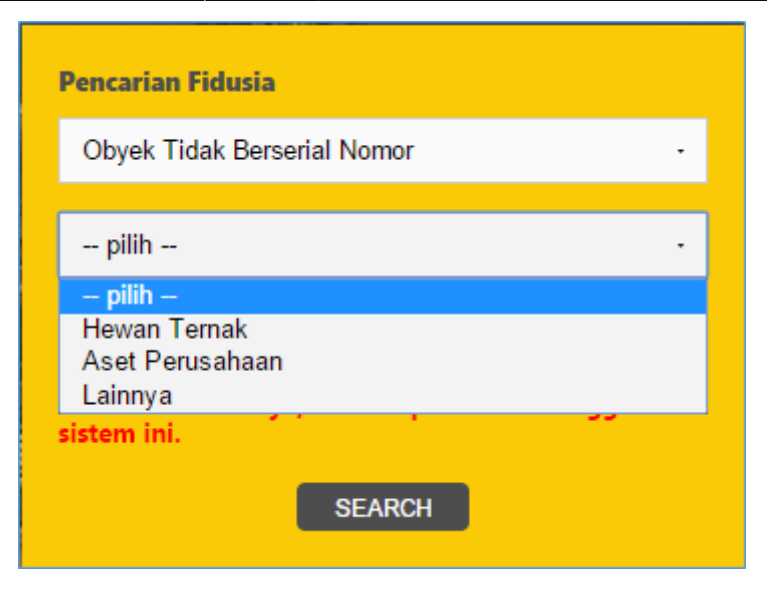

• Berdasarkan Pemberi Fidusia

| Pencar                                       | ian Fidusia                                                                                                    |
|----------------------------------------------|----------------------------------------------------------------------------------------------------|
| Pemb                                         | peri Fidusia -                                                                                                    |
| Nama                                         |                                                                                                    |
| NPWF                                         | P / NIK / Nomor SK                                                                                                    |
| Data<br>tersim<br>Maret<br>Fidusia<br>sistem | Pencarian Fidusia berdasarkan data yang<br>pan dalam database Ditjen AHU dari Bulan<br>2013 sampai dengan sekarang. Untuk data<br>sebelumnya, tidak dapat dicari menggunakan<br>ini. |
|                                              | SEARCH                                                                                                    |

# 2. Pencarian Fidusia

Pada tampilan pencarian fidusia berfungsi untuk mencarikan berdasarkan nomor sertifikat :

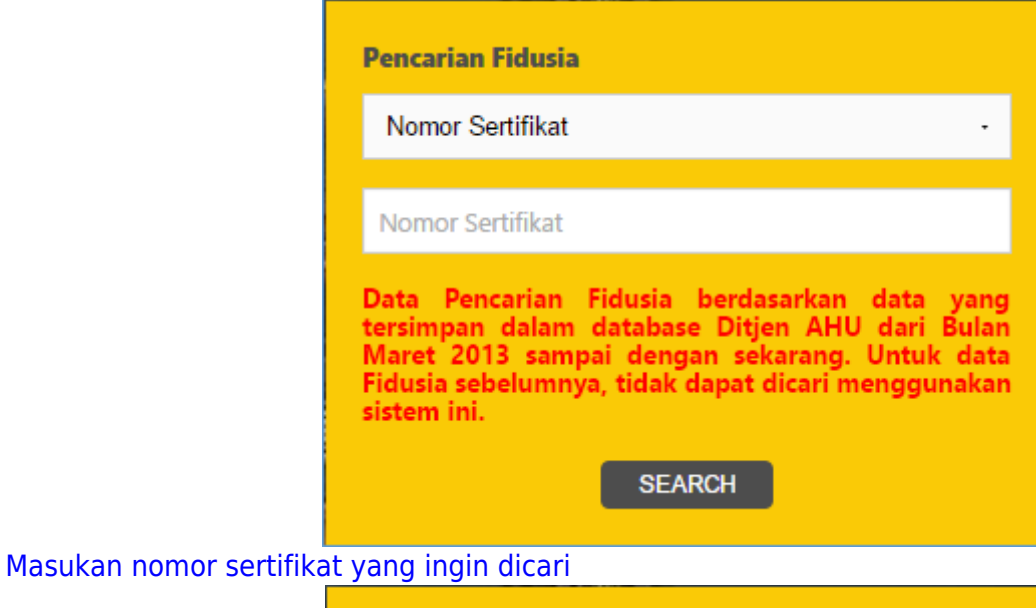

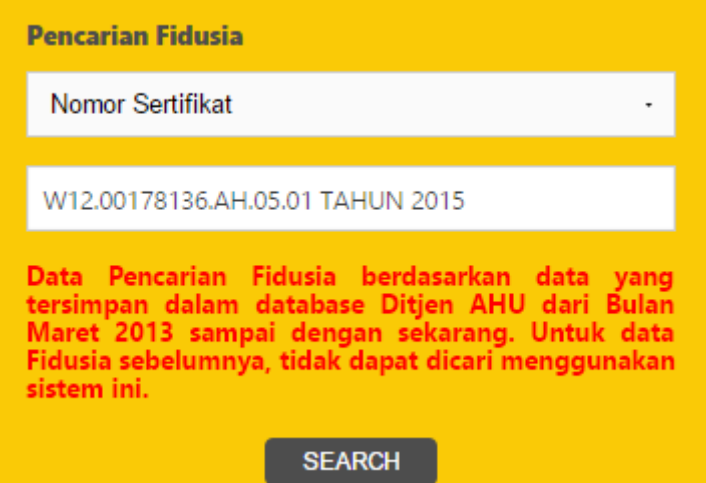

Kemudian tekan enter atau klik tombol pencarian "Search" Setelah berhasil masuk pencarian nomor sertifikat jika terdaftar, masuk ke halaman pencarian seperti dibawah ini:

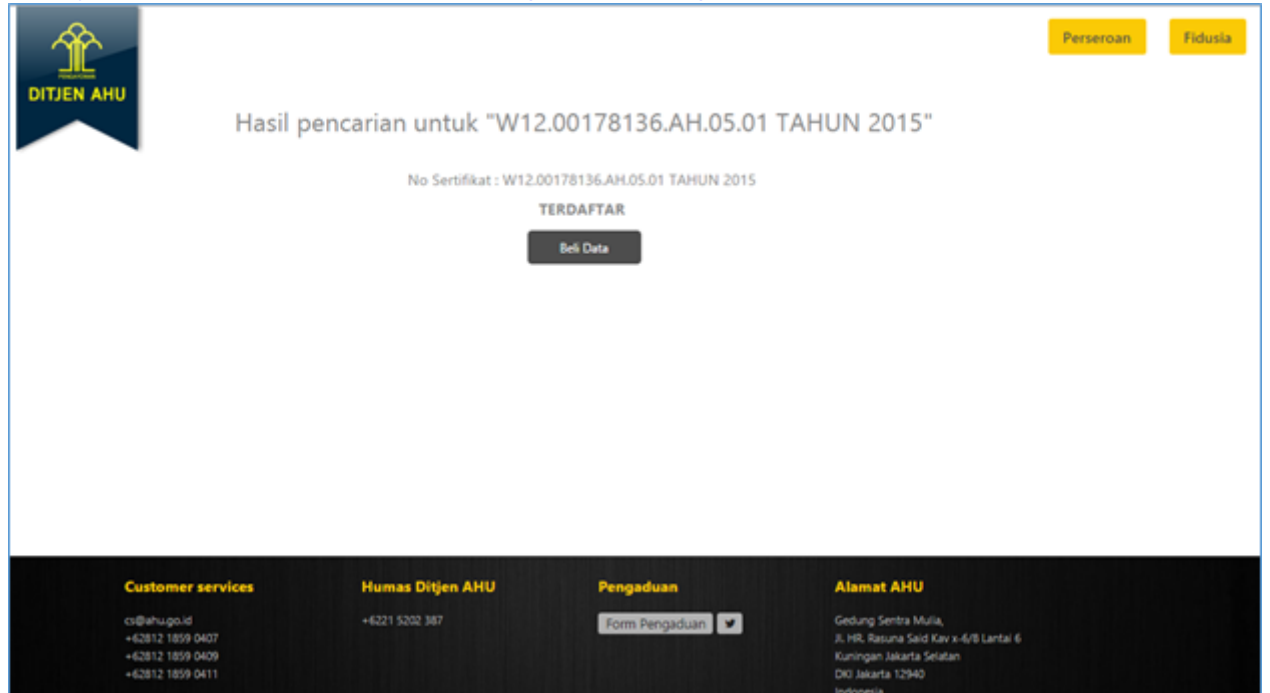

Jika nomor sertifikat tidak terdaftar maka hasil pencarian akan tampil seperti di bawah ini :

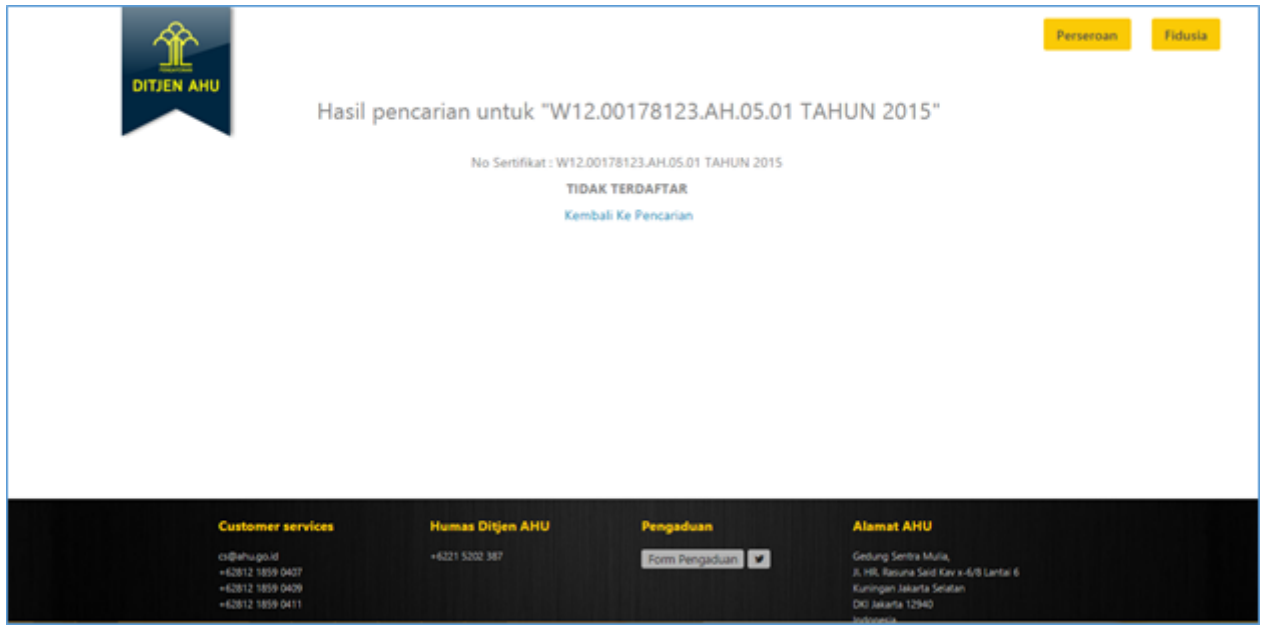

Jika tidak terdaftar maka klik tombol "Kembali Ke Pencarian" untuk kembali ke halaman pencarian. Dari tampilan halaman diatas kemudian jika tedaftar klik tombol "Beli Data" maka akan menampilkan pop up permohonan pencarian fidusia, sebagai berikut:

| Alamat I                      | Email                                                                                                    |
|-------------------------------|----------------------------------------------------------------------------------------------------|
|                               |                                                                                                    |
| PDF data                      | lengkap fidusia akan dikirimkan ke alamat email ini.                                                                         |
| Nama Le                       | engkap                                                                                                    |
|                               |                                                                                                    |
| Nomor                         | НР                                                                                                    |
|                               |                                                                                                    |
| Nomor                         | Voucher                                                                                                    |
|                               |                                                                                                    |
| Nomor<br>Pencari<br>Klik di s | Voucher di atas adalah Nomor Voucher<br>an/unduh (search/download) data Fidusia Secara Online<br>sini untuk membeli voucher. |
|                               |                                                                                                    |
|                               |                                                                                                    |

| Keterangan        | : |  |
|-------------------|---|--|
| i to con an i gan | • |  |

- Alamat Email > Masukan Alamat Email pemohon berfungsi untuk mengirimkan data lengkap fidusia akan di kirimkan ke alamat email pemohon
- Nama Lengkap > Masukan nama lengkap pemohona
- Nomor HP > Masukan nomr hp pemohon
- Nomor Voucher > Masukan nomor voucher pencarian fidusia (unduh data). Jika pemohon ingin membeli voucher klik tombol "Klik Disini Untuk Membeli Voucher" pada bagian bawah, maka akan tampil ke halaman SIMPHADU :

|                        | PEMESANAN NOMOR VOUCHER                                                     |   |
|------------------------|-----------------------------------------------------------------------------|---|
| DELAVANAN JASA HIIKIM* |                                                                             |   |
| PEER MARK SESSER FORGE | FIDUSIA                                                                     | • |
|                        | - Pencarian/unduh (search/download) data Fidusia Secara Online              | ٠ |
| NAMA PEMOHON *         | MASUKKAN NAMA PEMOHON                                                       |   |
| EMAIL PEMOHON *        | MASUKKAN EMAIL PEMOHON                                                      |   |
| NOMOR HP *             | MASUKKAN NOMOR TELEPON                                                      |   |
|                        |                                                                             |   |
|                        | Biaya pemesanan voucher sebesar Rp 50.000, pembayaran paling lambat 2 hari. |   |
|                        |                                                                             |   |
|                        | SIMPAN                                                                      |   |

- Tombol Submit > berfungsi untuk menyetujui permohonan pencarian data
- Tombol Batal> berfungsi untuk kembali atau membatalkan pencarian data fidusia dan kembali halaman pencarian data

Kemudian jika sudah yakin makan klik submit untuk melanjutkan permohonan, maka akan tampil notifikasi seperti :

| Permohonan Anda telah diterima oleh sistem, s<br>sistem akan memberikan data fidusia melalui E<br>Anda,Klik OK untuk melanjutkan. | selanjutnya<br>mail |
|----------------------------------------------------------------------------------------------------|---------------------|
|                                                                                                    | Oke                 |
|                                                                                                    |                     |

Kemudian jika klik ok, maka selesai permohonan pencarian data fidusia, pemohon bisa mendownload data pencarian fidusia berikut tampilan hasil nya :

| DITJEN AHU                                                               | Pembelia            | an Data Fidusia | Perseroan                                                                                                    | Fidusia |
|--------------------------------------------------------------------------|---------------------|-----------------|----------------------------------------------------------------------------------------------------|---------|
| Kembali ke halaman per                                                   | ncarian.            |                 |                                                                                                    |         |
| Data pemesan                                                             |                     |                 |                                                                                                    |         |
| Nama Pemesan                                                             | APRI                |                 |                                                                                                    |         |
| NIK                                                                      | 123424234234235345  |                 |                                                                                                    |         |
| Nomor Telepon                                                            | 081317496921        |                 |                                                                                                    |         |
| Email                                                                    | Apre.apri@gmail.com |                 |                                                                                                    |         |
| Download Link                                                            | Download            |                 |                                                                                                    |         |
| Customer services                                                        | Humas Ditjen AHU    | Pengaduan       | Alamat AHU                                                                                                    |         |
| cs@ahu.go.id<br>=62812.1859.0407<br>=62812.1859.0409<br>=62812.1859.0411 | +6221 5362 387      | Form Pengaduan  | Gedung Sentra Mulia,<br>Ji, HR, Rasuna Said Karx x-6/8 Laritai 6<br>Kuningan Jakarta Selaitan<br>DKI Jakarta 12940<br>Indonesia |         |

Keterangan Data Pemesan terdiri dari atas :

- Nama Pemesan > Tampil Nama Pemohon
- NIK > Tampil NIK (Nomor Induk Kependudukan)
- Nomor Telepon > Tampil Nomor Telepon
- Email > Tampil Email Pemohon
- Download > Tombol Download untuk mengunggah data pencarian fidusia

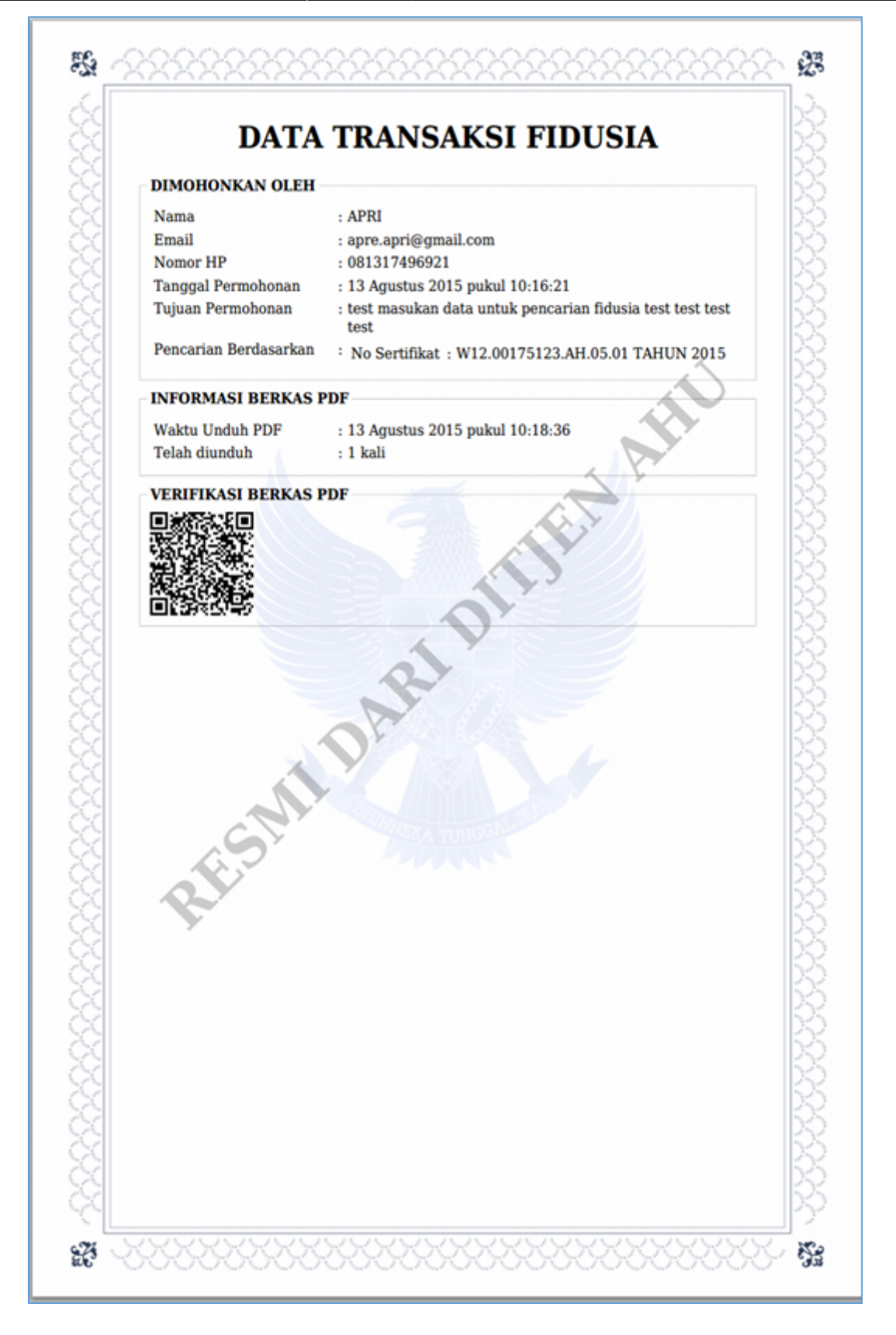

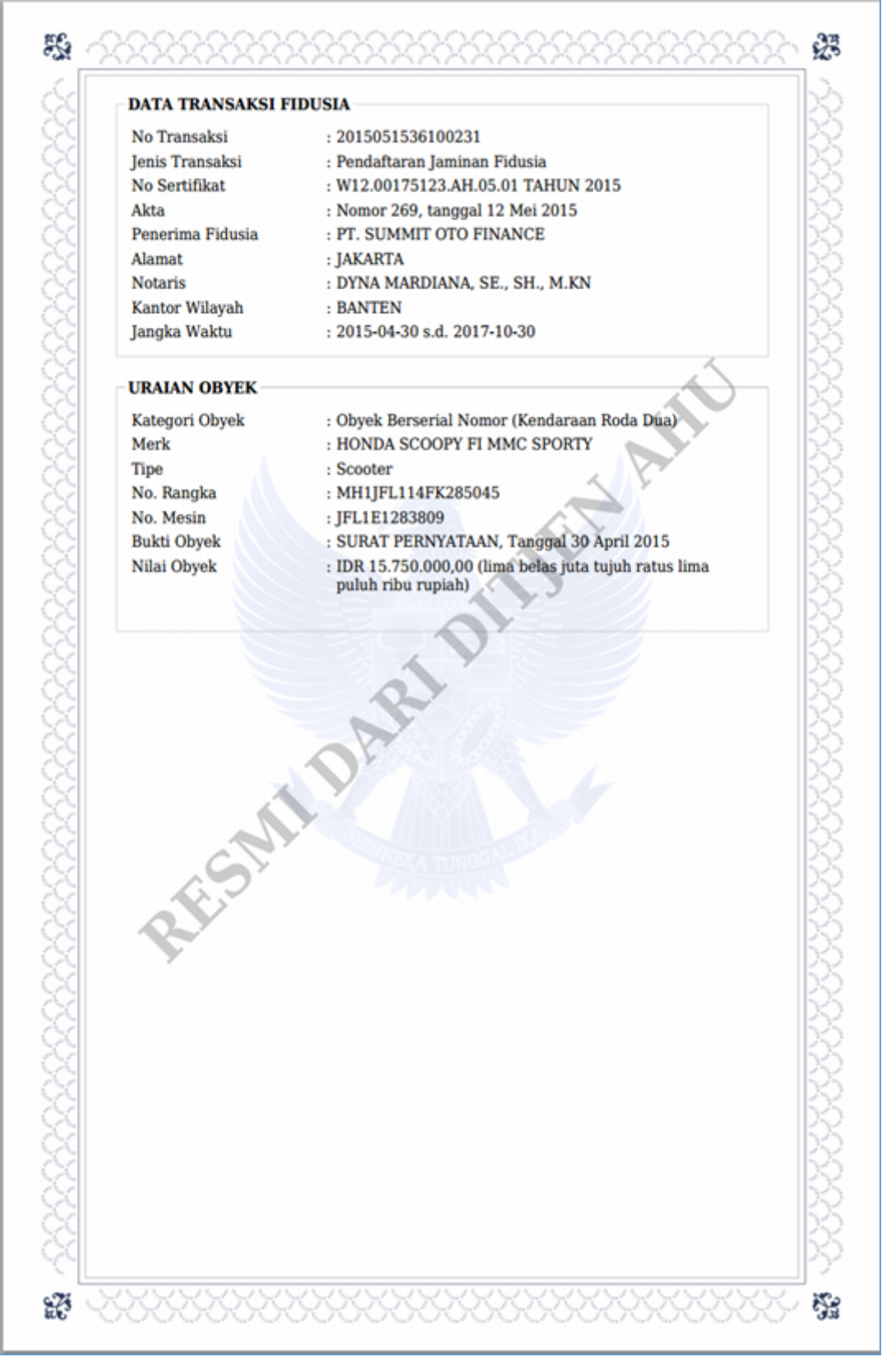

Kemudian permohonan pencarian fidusia juga akan masuk ke email pemohon, berikut tampilanya :

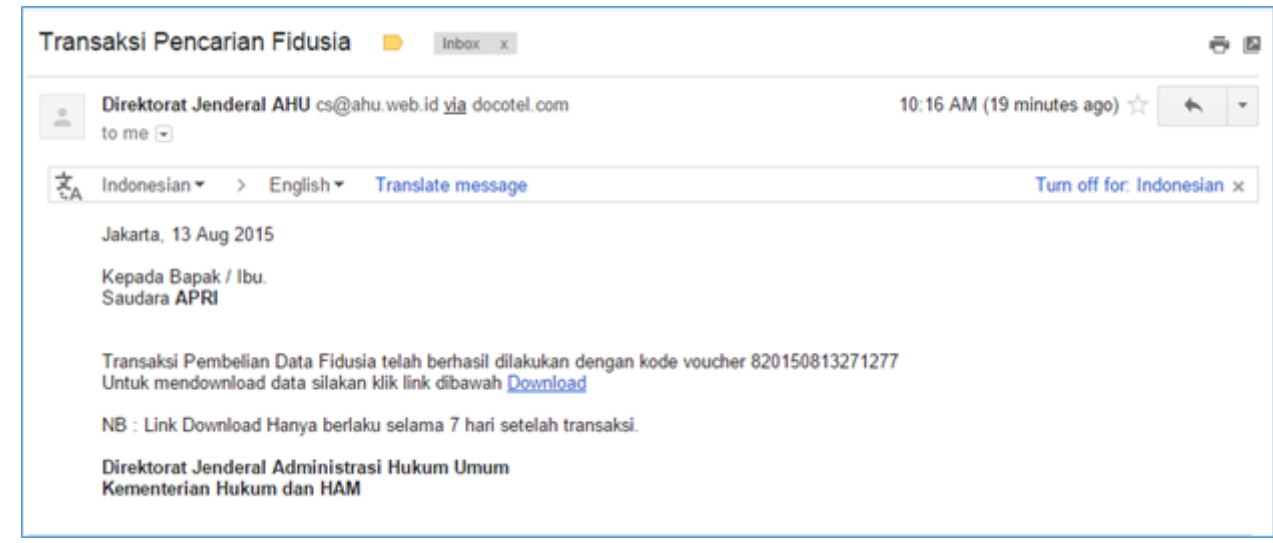

#### 3. Pembelian Nomor Voucher

Sebelum melakukan pencarian, maka si pemohon melakukan pemesanan nomor voucher dengan membuka halaman website http://ahu.go.id. Berikut tampilan Pemesanan Nomor Voucher :

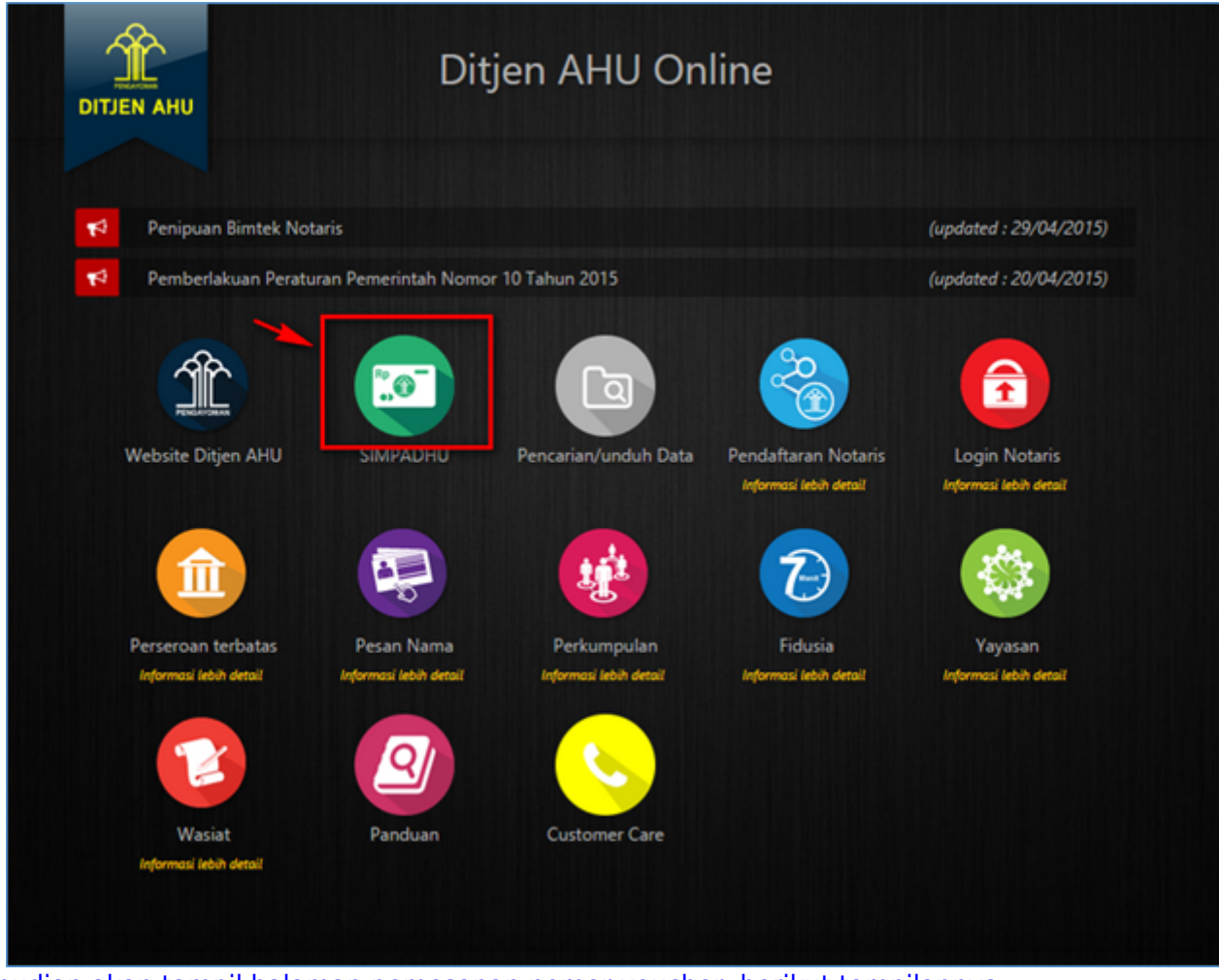

Kemudian akan tampil halaman pemesanan nomor voucher, berikut tampilannya :

| PELAYANAN JASA HUKUM * | FIDUSIA                                                                       | • |
|------------------------|-------------------------------------------------------------------------------|---|
|                        | - Pencarian/unduh (search/download) data Fidusia Secara Online                |   |
| NAMA PEMOHON *         | APRI                                                                          |   |
| EMAIL PEMOHON *        | apre.apri@gmail.com                                                           |   |
| NOMOR HP *             | 081317496921                                                                  |   |
|                        |                                                                               |   |
|                        | ✓ Biaya pemesanan voucher sebesar Rp 50.000, pembayaran paling lambat 2 hari. |   |

## Keterangan :

• Pelayanan Jasa Hukum > Pilih pelayanan jasa hukum

| PILIH                                                   | •             |
|---------------------------------------------------------|---------------|
| PILIH                                                   |               |
| BADAN HUKUM                                             |               |
| PERDATA UMUM                                            |               |
| NOTARIAT                                                |               |
| HARTA PENINGGALAN                                       |               |
| FIDUSIA                                                 |               |
| PENGAMBILAN SIDIK JARI UNTUK DIRUMUS                    |               |
| PARTAI POLITIK                                          |               |
| KEWARGANEGARAAN                                         |               |
| ika pilih pelavanan jasa hukum fidusia maka akan muncul | sub nya vaitu |

| PILIH                                                                       | • |
|-----------------------------------------------------------------------------|---|
| PILIH                                                                       |   |
| - Pendaftaran Jaminan Fidusia                                               |   |
| - Permohonan Perubahan Hal yang Tercantum dalam Sertifikat Jaminan Fidusia. |   |
| - Pencarian/unduh (search/download) data Fidusia Secara Online              |   |

- Nama Pemohon > Masukan nama pemohon
- Email > Masukan email pemohon
- Nomor Hp > Masukan nomor HP
- Klik Checklist pada notif kuning
- Tombol Simpan > Berfungsi untuk menyetujui pemesanan nomor voucher

Jika klik tombol simpan, maka akan tampil pop up penegasan untuk pemesanan nomor voucher. Berikut tampilannya :

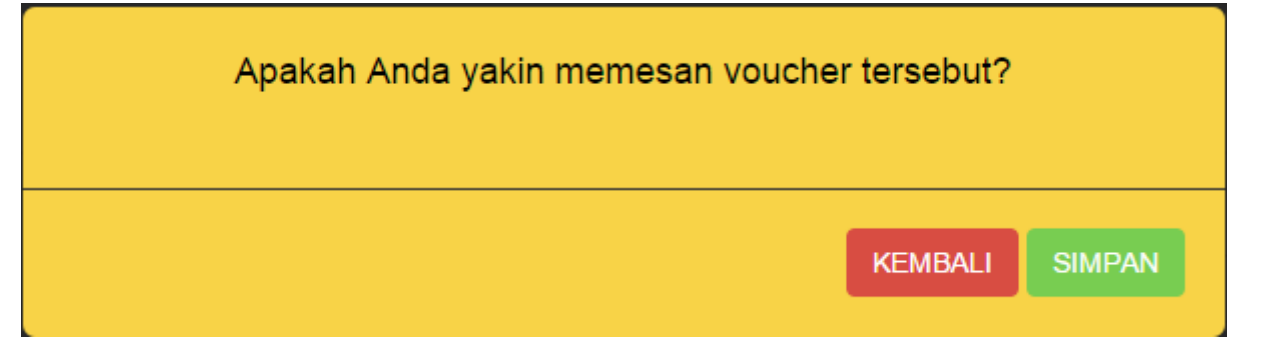

Jika klik tombol Kembali maka akan kembali ke halaman pemesanan nomor voucher. Namun jika klik tombol Simpan, maka selesai proses pemesanan nomor voucher.

| DIREKTORA                                                 | AT JENDERAL AHU                                                                                      |
|-----------------------------------------------------------|----------------------------------------------------------------------------------------------------|
| BUKTI PEMESAN                                             | JAN NOMOR VOUCHER                                                                                    |
| DORTHEIMEOA                                               |                                                                                                    |
| Pencarian/unduh (search                                   | (download) data Fidusia Secara                                                                       |
| i eneditamana (searen                                     | Online                                                                                               |
| KODE VOUCHER<br>NAMA PEMOHON<br>EMAIL PEMOHON<br>NOMOR HP | : 820150813271277<br>: APRI<br>: apre.apri@gmail.com<br>: 081317496921<br>: 13.4pretus 2015 10:10:54 |

Jika sudah melakukan pemesanan nomor voucher, pemohon mendownload dan print Bukti Pemesanan Nomor Voucher kemudian lanjutkan pembayaran pada Bank Persepsi dengan membawa Bukti Pemesanan Nomor Voucher. Kemudian hasil pemesanan nomor voucher akan masuk ke halaman email pemohon berikut tampilannya :

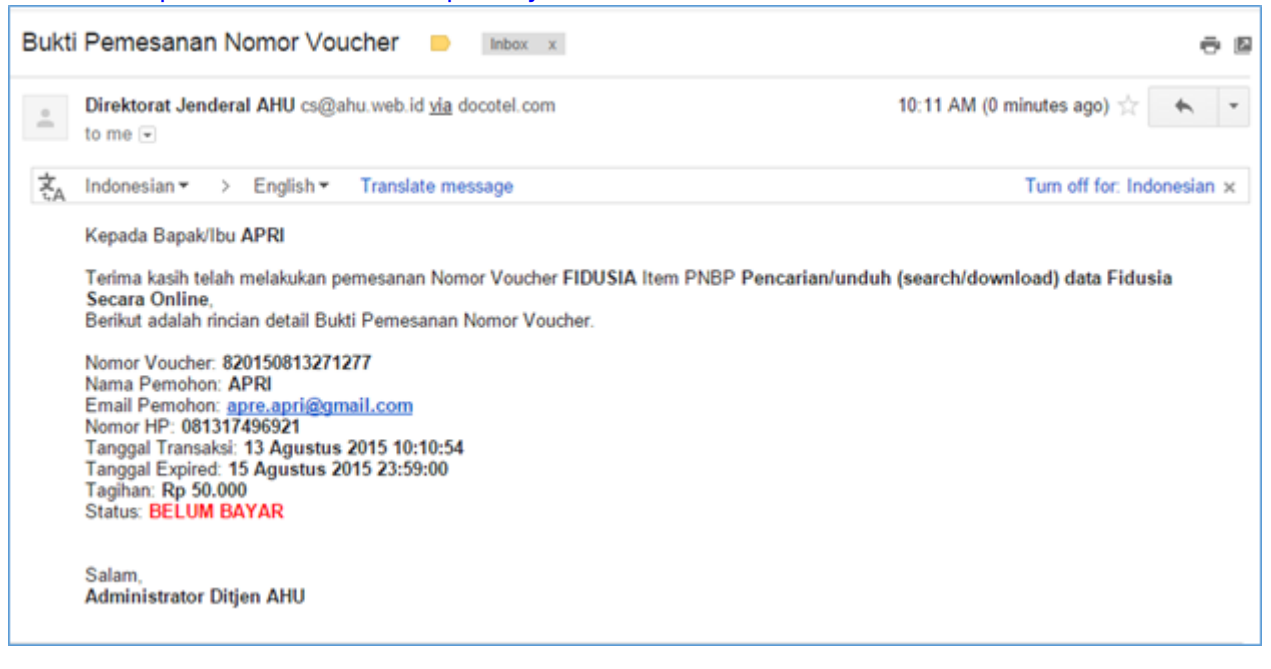

# 4. Pengecekan Pemesanan Voucher

Pada Halaman pengecekan pemesanan nomor voucher berfungsi untuk mengetahui pengecekan status voucher dengan mengakses ke halaman http://ahu.go.id berikut tampilannya :

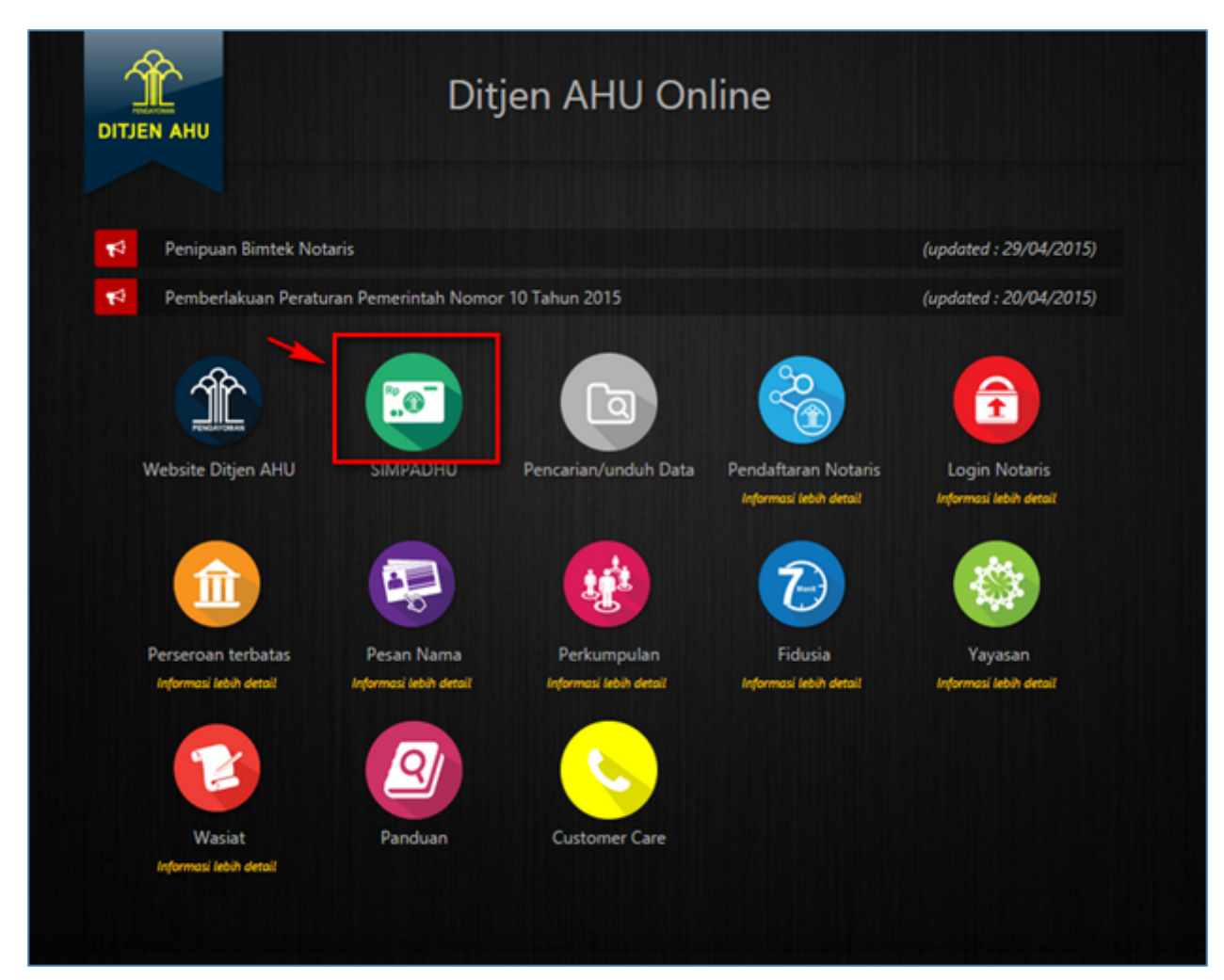

| ek Nomor Voucher       |                         |   |  |  |
|------------------------|-------------------------|---|--|--|
|                        | PEMESANAN NOMOR VOUCHER |   |  |  |
| PELAYANAN JASA HUKUM * | - PILIH -               |   |  |  |
|                        | - PILIH                 | • |  |  |
| NAMA PEMOHON *         | MASUKKAN NAMA PEMOHON   |   |  |  |
| EMAIL PEMOHON *        | MASUKKAN EMAIL PEMOHON  |   |  |  |
| NOMOR HP *             | MASUKKAN NOMOR TELEPON  |   |  |  |
|                        |                         |   |  |  |
|                        | SHOLL                   |   |  |  |

Kemudian klik pada tombol Cek Pemesanan Voucher, yang akan tampil :

ſ

×

| CEK VOUCHER YANG TELAH ANDA PESAN                               |                                                                               |                                                                                                    |              |  |  |  |
|-----------------------------------------------------------------|-------------------------------------------------------------------------------|----------------------------------------------------------------------------------------------------|--------------|--|--|--|
| KODE VOUCHER                                                    | MASUKKAN NOMOR V                                                              | OUCHER                                                                                                    |              |  |  |  |
| Kemudian masukan nomor vouche                                   | r yang sudah di                                                               | pesan, lalu klik tombol cari :                                                                                            |              |  |  |  |
| CEK VC                                                          | UCHER YANG                                                                    | G TELAH ANDA PESAN                                                                                                    |              |  |  |  |
| KODE VOUCHER                                                    | 820150813271277                                                               | Cari                                                                                                    |              |  |  |  |
| Kemudian akan tampil hasil dari pe                              | encarian pengec                                                               | ekan nomor voucher yang telah                                                                                             | ı di pesan : |  |  |  |
| CEK VOUCHER YANG TELAH ANDA PESAN                               |                                                                               |                                                                                                    |              |  |  |  |
| KODE VOUCHER                                                    | 820150813271277                                                               | Carl                                                                                                    |              |  |  |  |
|                                                                 |                                                                               |                                                                                                    |              |  |  |  |
| DIREKTORAT JENDERAL AHU                                         |                                                                               |                                                                                                    |              |  |  |  |
| BUKTI PEMESANAN NOMOR VOUCHER                                   |                                                                               |                                                                                                    |              |  |  |  |
| Pencarian/unduh (search/download) data Fidusia Secara<br>Online |                                                                               |                                                                                                    |              |  |  |  |
| KODI<br>NAM<br>EMAI<br>NOM<br>TANC<br>TAGI<br>STAT              | E VOUCHER<br>A PEMOHON<br>L PEMOHON<br>OR HP<br>GGAL PEMBAYARAN<br>HAN<br>'US | : 820150813271277<br>APRI<br>: apre.apri@gmail.com<br>: 081317496921<br>: 13 Agustus 2015<br>: Rp 50.000<br>: SUDAH BAYAR |              |  |  |  |
| Download                                                        |                                                                               |                                                                                                    |              |  |  |  |

From: http://panduan.ahu.go.id/ - **AHU ONLINE** 

Permanent link: http://panduan.ahu.go.id/doku.php?id=fidusia

Last update: 2021/11/09 07:15